#### НАСТРАИВАЕМ SIP ТЕЛЕФОН САМИ.

Этот буклет в несколько простых шагов поможет вам самостоятельно сделать настройку SIP телефона ЗСХ на своем мобильном телефоне Android или iPhone.

Справа изображен настроенный и уже зарегистрированный 3CX.

Он зарегистрирован, т.е. On Hook на сервере alloincognito.

Мы предлагаем Вам в несколько шагов дополнить свой мобильный телефон SIP связью от компании AlloIncognito. Где бы Вы не находились, если в этом месте есть интернет WiFi или 3G-интернет. Вы находитесь у себя дома и можете пользоваться своим обычным домашним тарифом.

Это самый дешевый антироуминг.

Внимание стоимость пропуска Интернет трафика, может быть отдельно тарифицировано Вашим оператором связи.

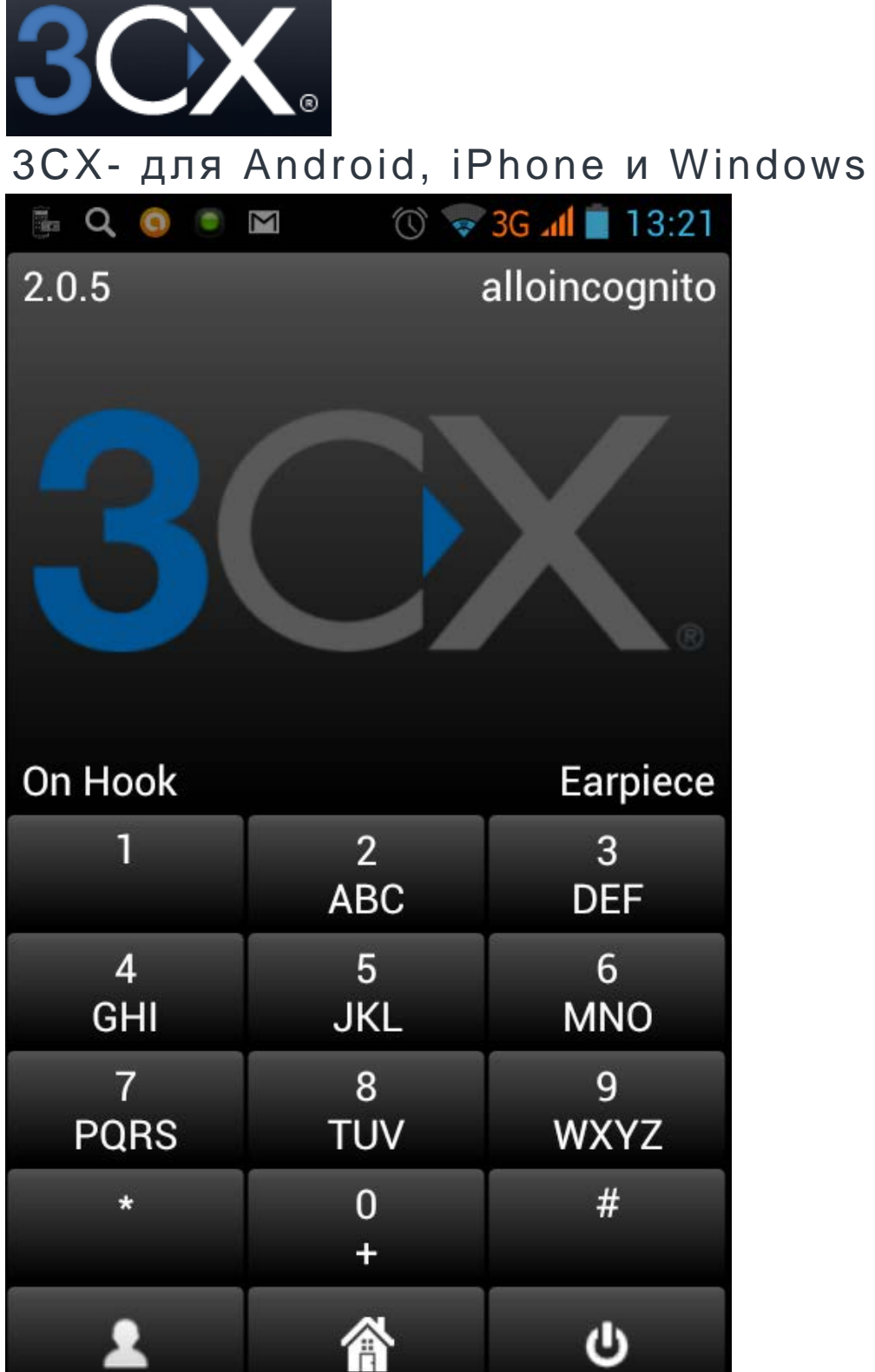

| On Hook   |          |
|-----------|----------|
| 1         | 2<br>ABC |
| 4<br>GHI  | 5<br>JKL |
| 7<br>PQRS | 8<br>TUV |
| *         | 0<br>+   |
| 1         | 斎        |

оптимизируй расходы на связь

#### SIP телефон 3CX

Бесплатное решение от <u>http://www.3cx.com/</u> - это коммерческий проект предлагающий свой базовый клиент бесплатно.

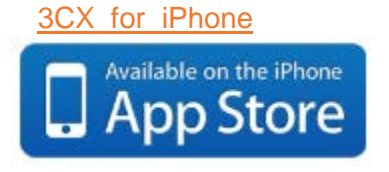

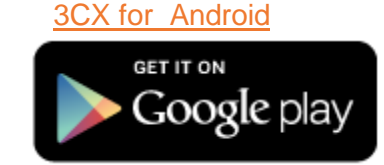

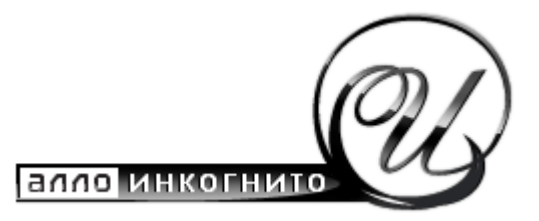

Настраиваем sip телефон сами

#### НАСТРОЙКА

Для того чтобы попасть в меню настройки, необходимо при активной программе нажать меню телефона и выбрать **PROFILES** 

В этом окне нажимаем Add New

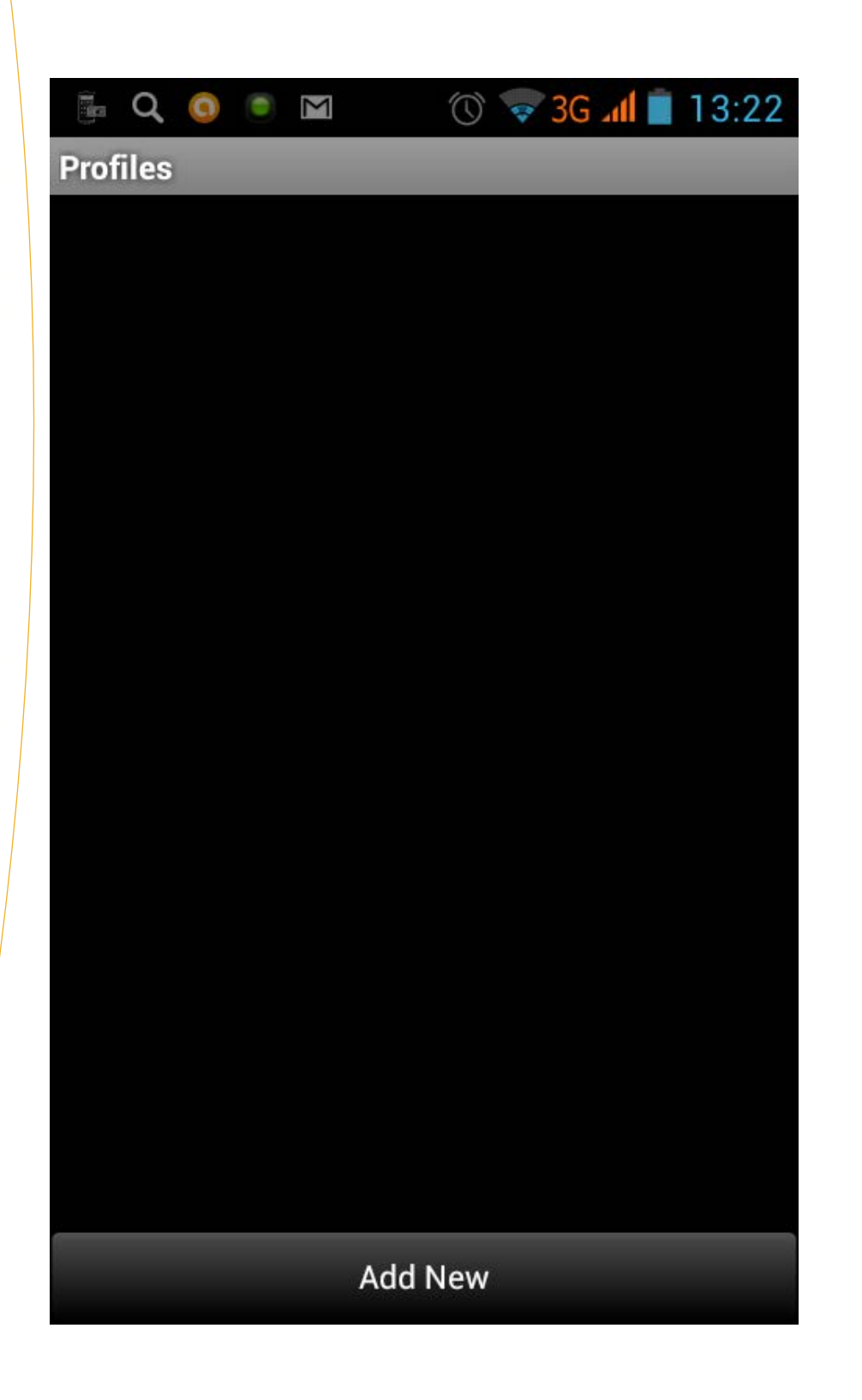

| 🎰 🔍 🧿 画 🖿       | 🛈 ᄛ 3G 📶 📋 |
|-----------------|------------|
| Account         |            |
| Name            |            |
| Display name    |            |
| Credentials     |            |
| User            |            |
| ID              |            |
| Password        |            |
| Server settings |            |
| I am Out of Off | ice        |
| Cancel          | Save       |
|                 |            |

Появилось окно примерно такого вида, как изображено выше. В этом окне нужно будет добавить Account

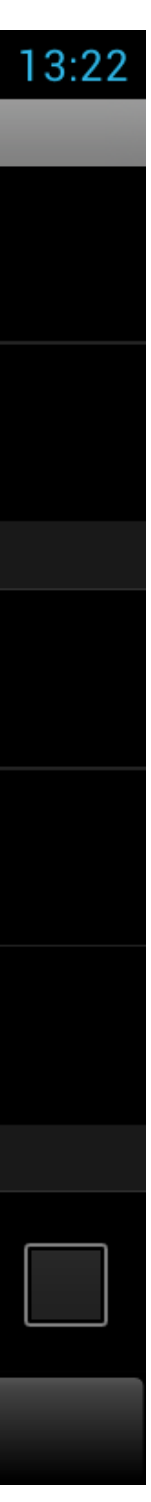

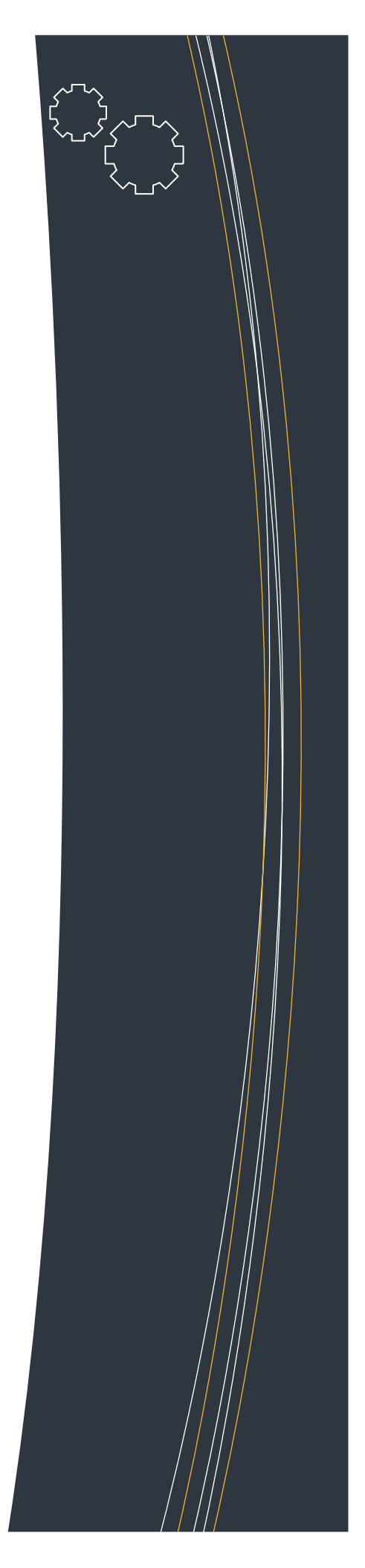

#### ДОБАВЛЕНИЕ ACCOUNTS

 Name и Display name
 пишите произвольное слово, чтобы обозначить этот

 Ассоипt для себя.
 User и ID – Ваш «005» - номер.

 Password – Ваш PIN-код к «005»-номеру.

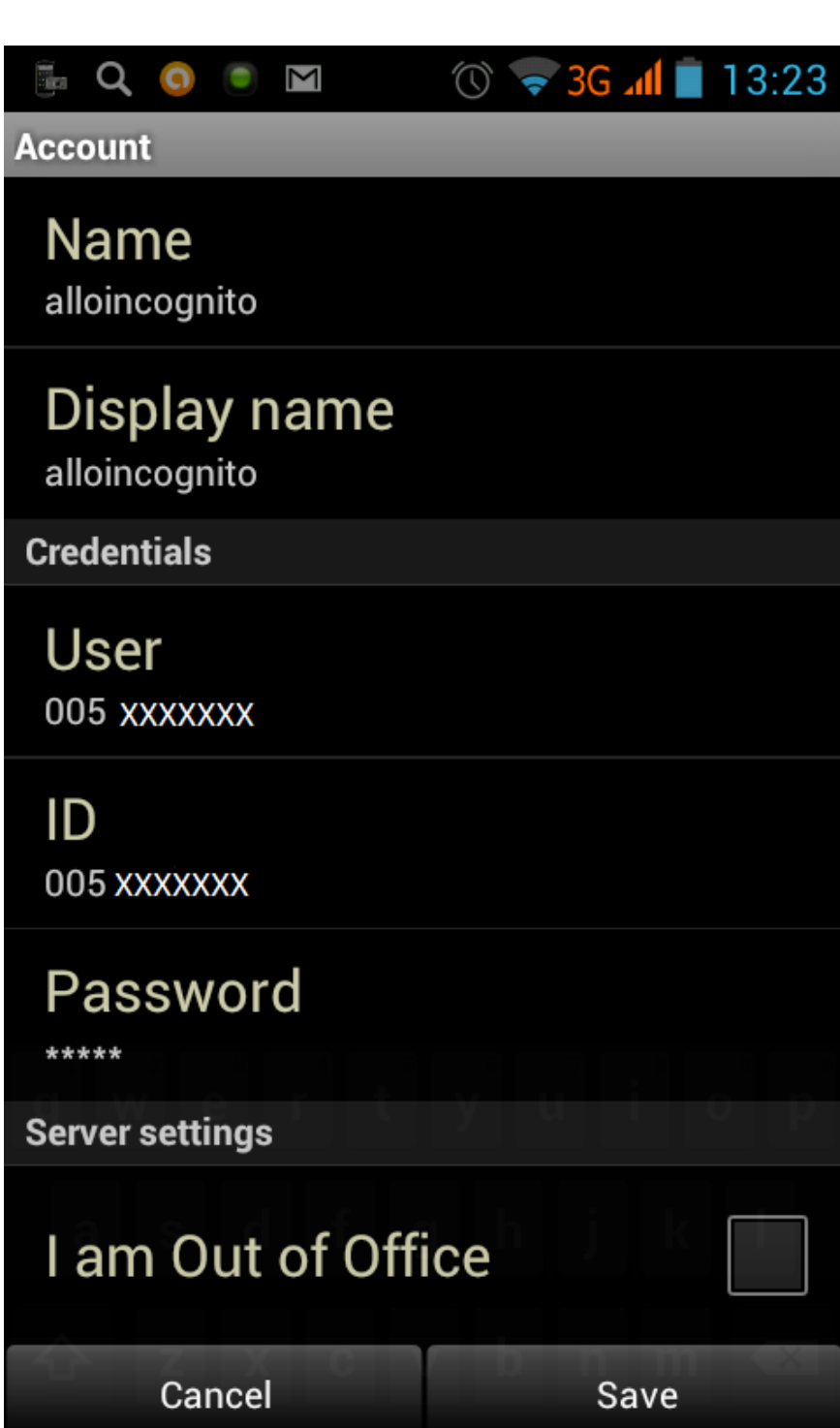

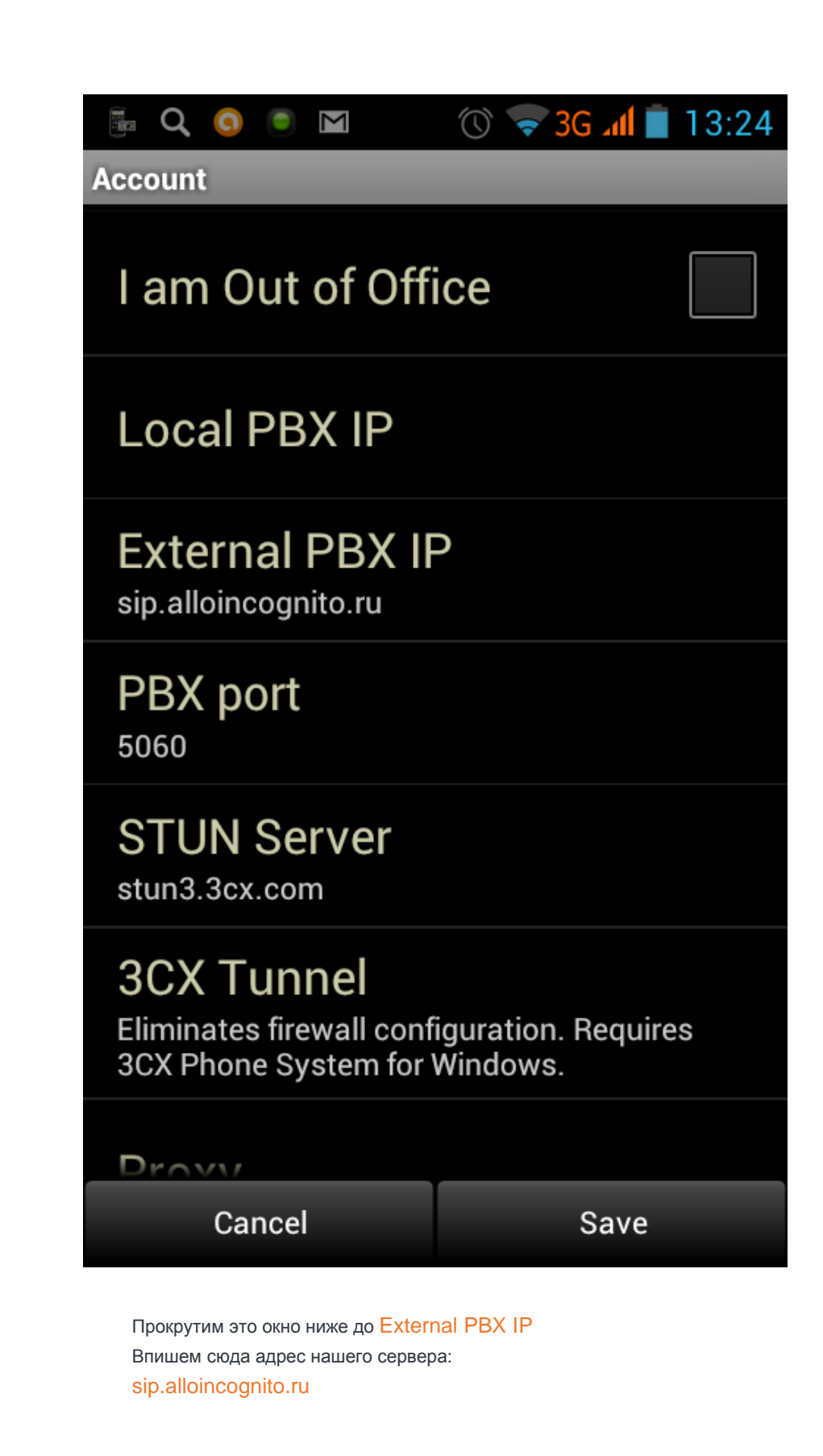

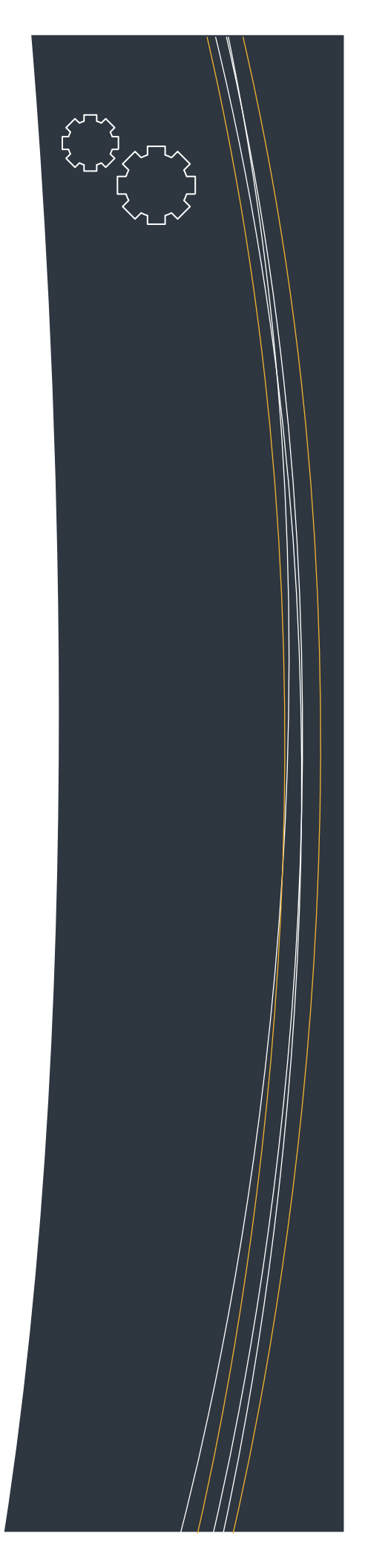

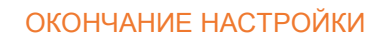

Прокрутим окно ещё ниже. осталось вписать имя PROXY тоже sip.alloincognito.ru

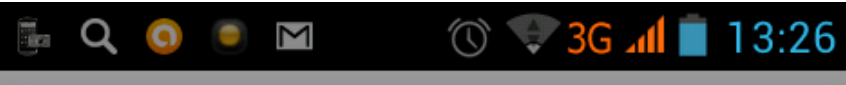

Account

### STUN Server

stun3.3cx.com

### **3CX Tunnel**

Eliminates firewall configuration. Requires 3CX Phone System for Windows.

### Proxy

sip.alloincognito.ru

**Audio Settings** 

# Audio Options

### Audio Codecs

**Other Settings** 

## Advanced

Delete

Save

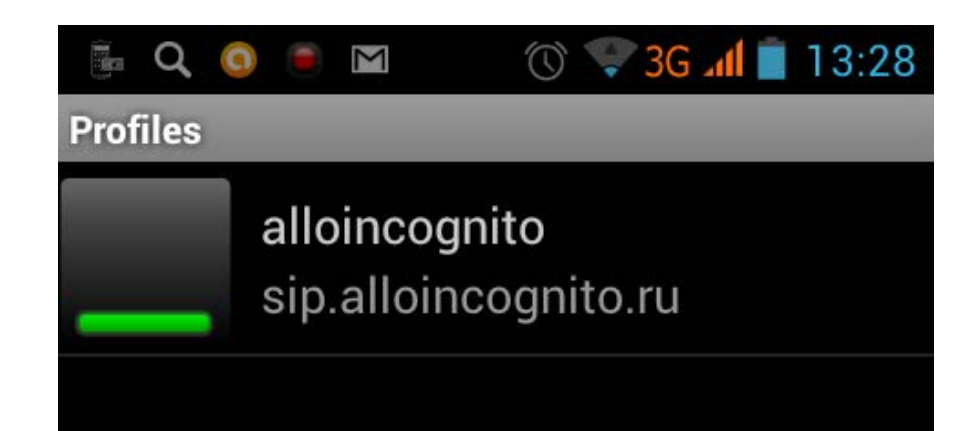

### Add New

Нажимаем Save.

Наша настройка завершена. Вы видите картинку с настроенным профилем.

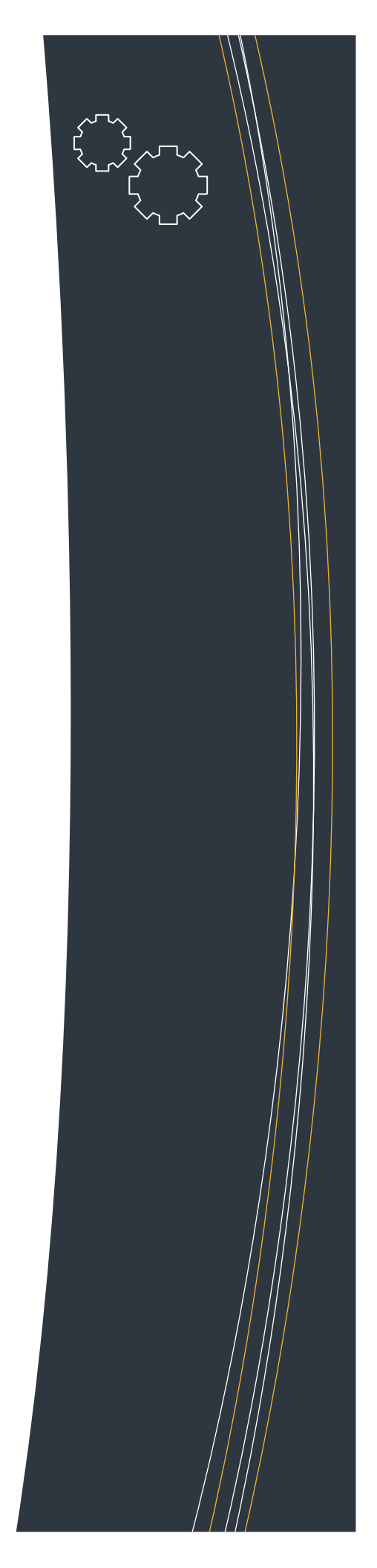

#### **ADVANCED НАСТРОЙКИ**

Если опуститься ниже в предыдущем меню, будет кнопка Advanced. Нажмем на неё и получим следующее окно. В этом окне нажмем кнопку DTMF Method

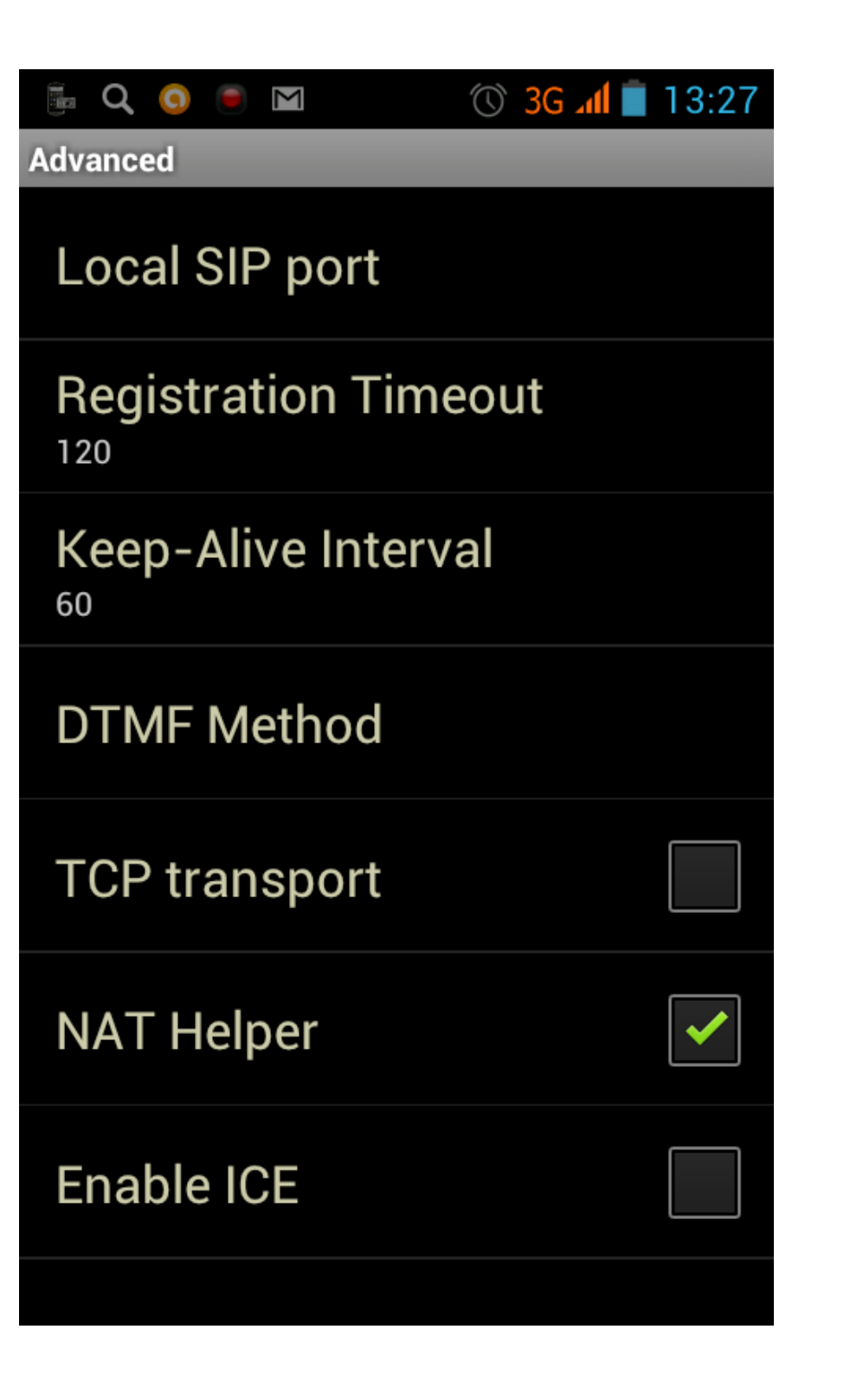

|                                                         | 🖗 Q 🧿 🖲 M   | 🕚 🛡 3G 🗸 |
|---------------------------------------------------------|-------------|----------|
| Advanced                                                |             |          |
| Local SIP port                                          |             |          |
|                                                         | DTMF Method | neout    |
|                                                         | In-Band     |          |
|                                                         | RFC-2833    |          |
|                                                         | Sip-Info    |          |
|                                                         | Отме        | ена      |
| Enable ICE                                              |             |          |
|                                                         |             |          |
| Требуется чтобы был выбранным DTMF Method :<br>RFC-2833 |             |          |

Эта настройка необходима чтобы ваш телефон работал в понятном режиме тональных посылок для общения с электронными АТС.

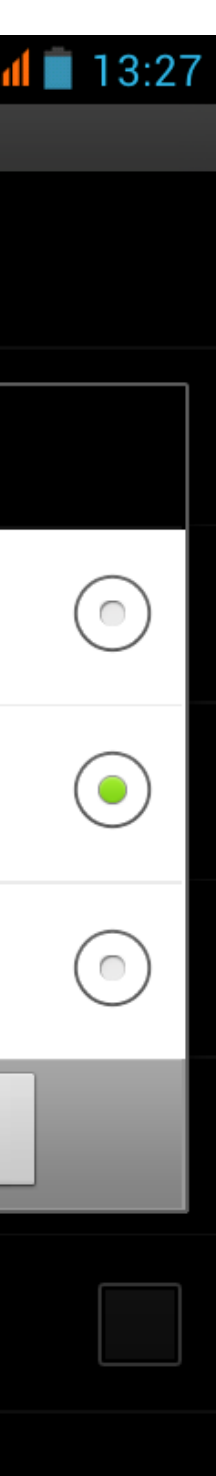

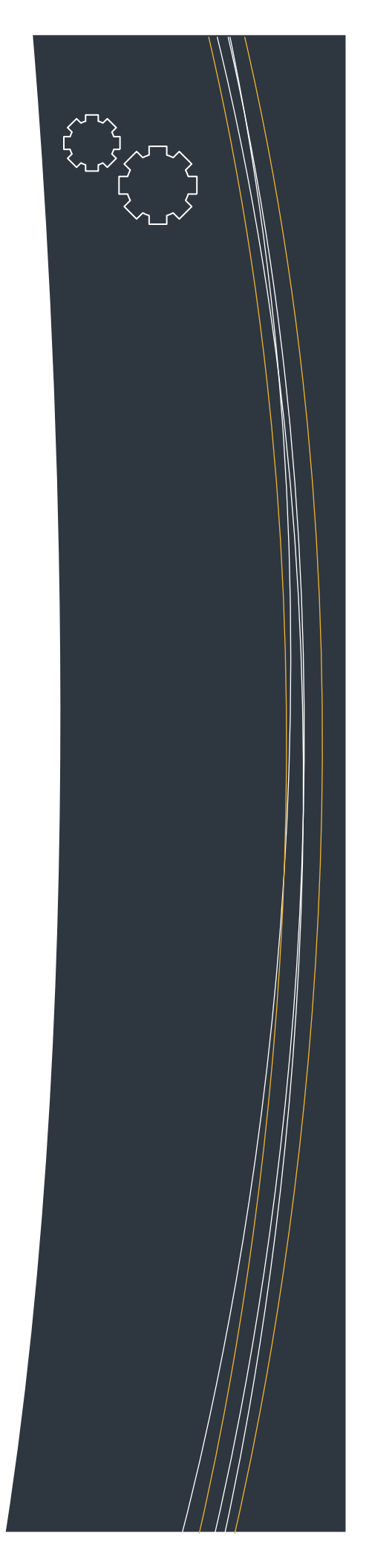

#### INTEGRATION НАСТРОЙКИ

Сразу под меню Advanced находится кнопка Integration. Здесь мы можем позволить телефону работать в сети мобильного 3G – интернета. Поставьте птичку напротив Enable 3G

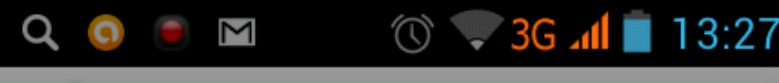

### Integration

# Expand phonebook +

### Phonebook prefix

### Lock Wi-Fi

If set, allows to receive calls in background, but reduces battery-life.

### Enable 3G

If set, 3G can be used to setup VoIP calls.

### **Redirect normal calls**

If set, GSM calls are rerouted to use VoIP when possible.

### Log call records

If set, VoIP calls are added to the call history.

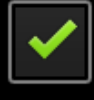

### **Full Screen**

| 🎚 Q 🌀 🖲                                       | M 🕚 💎 3( |  |
|-----------------------------------------------|----------|--|
| 2.0.5                                         | all      |  |
| 3                                             |          |  |
| Registering                                   |          |  |
| 1                                             | 2<br>ABC |  |
| 4<br>GHI                                      | 5<br>JKL |  |
| 7<br>PQRS                                     | 8<br>TUV |  |
| *                                             | 0<br>+   |  |
| 1                                             |          |  |
| После каждого изменения профиля, клиент будет |          |  |

После каждого изменения профиля, клиент будет пытаться перерегистрироваться. На это может потребоваться до 2-х минут. Если перерегистрация не удается, то либо интернет не устойчив, либо попробуйте перегрузить приложение.

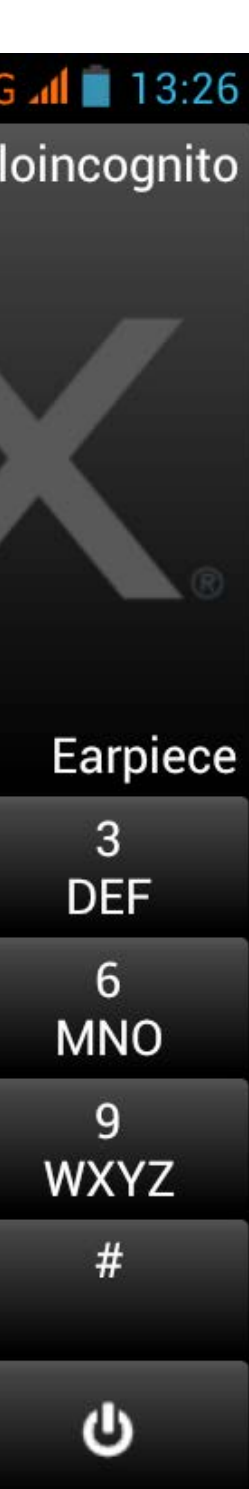

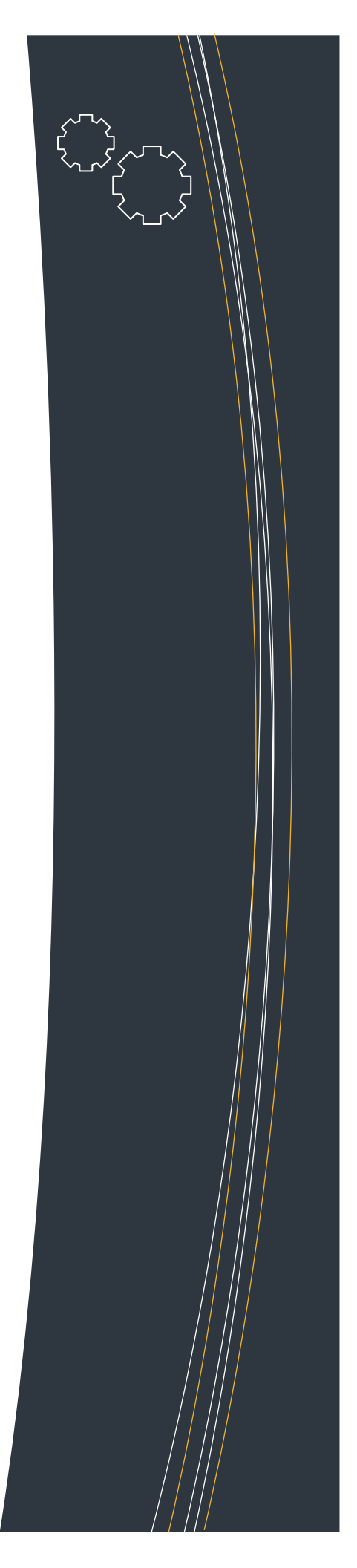